# Manual - Useful apps

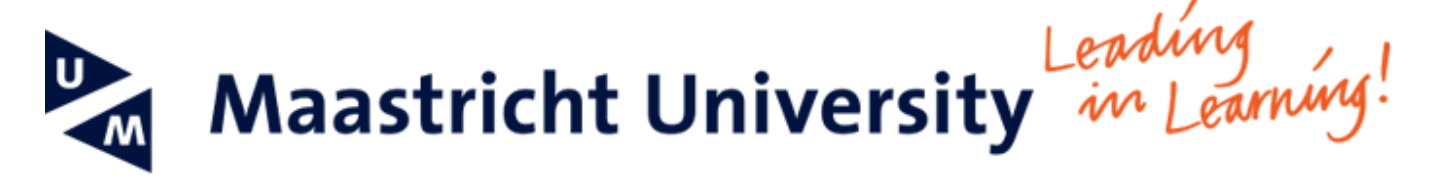

### Manual for useful apps on the UM Tablet

#### Based on the Samsung Galaxy Tab 4 (Android version 4.4.2)

This manual helps you to find and setup several apps on your UM tablet that are widely used within the UM. Please note that apps are sometimes updated and as a result behaviour may be different from the instructions that are mentioned in this manual. The following services/apps are described:

- UM VPN Connection via Cisco AnyConnect VPN App
- UM Printing via Ricoh MyPrint App
- UM SBC via Citrix Receiver App
- UM File Server access via ES File Explorer App
- UM SURFdrive access via SURFdrive App

-- When using UM IT services you agree to UM's Acceptable Use Policy. The complete text can be found on the website: http://www.maastrichtun iversity.nl/informationsecurity --

What do you need?

- A UM Tablet (Samsung Galaxy Tab 4)
- An activated Google account setup on your tablet
- Access to the several services that the apps give you access to

Please consult the "Frequently Asked Questions" at the end of the manual in case you encounter problems in using the manual or the service. In case you have questions or need help in setting up these apps please visit one of the ICTS Front-Offices. We are happy to help you, but please note that support on personal devices will be given on "best-effort" and is always based on the knowledge of the employee available. As a result we cannot guarantee we can always answer all your questions.

#### Instructions - VPN (Cisco Anyconnect)

The Cisco Anyconnect VPN app allows you to setup a network connection to the UM. After enabling VPN services that are normally only available within the UM network also become available when you are not connected to UMnet or eduroam (at a UM location). Examples of services that are not available outside the UM network: *UL library services (e-journals)* <u>VPN access is available to all UM employees and students</u>

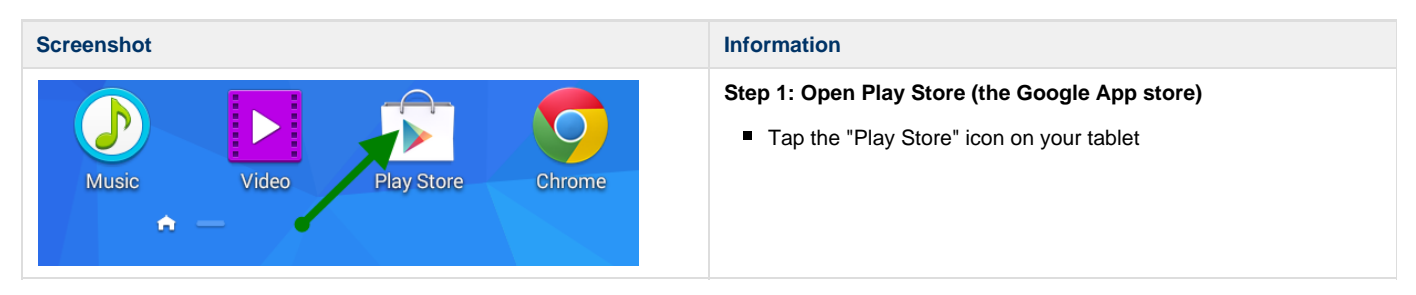

| GET IT ON<br>Google play<br>Google play<br>Get it on<br>Get it on<br>Get | <ul> <li>Step 2: Search for the Cisco Anyconnect App</li> <li>Search for "cisco" in the App Store or Click this link for a direct download.</li> </ul> |
|----------------------------------------------------------------------------------------------------|----------------------------------------------------------------------------------------------------|
| AnyConnect                                                                                                    | <ul><li>Step 3: Open the App</li><li>Open the App by tapping on the App icon</li></ul>                                                                 |
| AnyConnect                                                                                                    | Step 4: Configure the App<br>Tap "Connection"                                                                                                    |
| VIRTUAL PRIVATE NETWORK AnyConnect VPN Disconnected                                                                                                    |                                                                                                    |
| Connection<br>No connection                                                                                                    |                                                                                                    |
| Details                                                                                                    |                                                                                                    |
| < Advanced Preferences                                                                                                    | Step 5: Configure the App (2) <ul> <li>Tap "Add New VPN Connection"</li> </ul>                                                                         |
| Add New VPN Connection                                                                                                    |                                                                                                    |

| Connection Editor                                                                                                    | Step 6: Configure the App (3) <ul> <li>Tap "Server Address"</li> </ul>                                                                                                    |
|----------------------------------------------------------------------------------------------------|----------------------------------------------------------------------------------------------------|
| Description<br>Not Set (Optional)                                                                                                    |                                                                                                    |
| Server Address                                                                                                    |                                                                                                    |
| Advanced Preferences<br>Change advanced certificate and protocol settings                                                                                |                                                                                                    |
| Server Address vpn.maastrichtuniversity.nl                                                                                                    | <ul> <li>Step 7: Configure the App (4)</li> <li>Type the following in the "Server Address" input box <ul> <li>vpn.maastrichtuniversity.nl</li> </ul> </li> <li>Tap "OK</li> </ul> |
|                                                                                                    | Step 8: Configure the App (5)                                                                                                    |
| Description Not Set (Optional) Cerver Address Uption maastrichtuniversity.nt Advanced Preferences Change advanced certificate and protocol settings Done | <ul> <li>The Server is added</li> <li>Tap "Done"</li> </ul>                                                                                                    |
| < Advanced Preferences                                                                                                    | <ul> <li>Step 9: Configure the App (6)</li> <li>Tap the newly created VPN Connection called<br/>"vpn.maastrichtuniversity.nl"</li> </ul>                                          |
| <ul> <li>vpn.maastrichtuniversity.nl</li> </ul>                                                                                                    |                                                                                                    |
| Add New VPN Connection                                                                                                    |                                                                                                    |

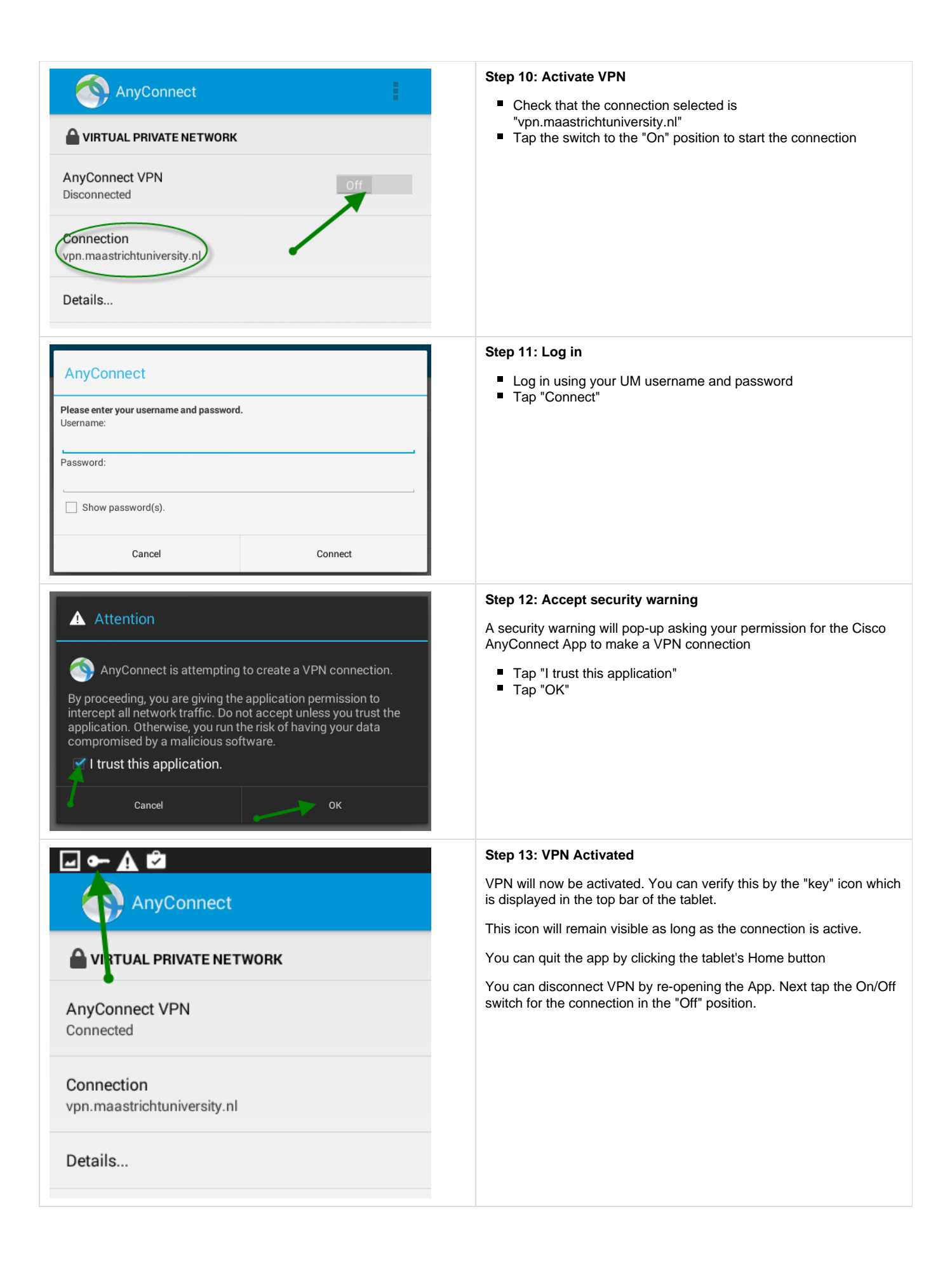

# Instructions - MyPrint (Ricoh myPrint)

The MyPrint app allows you to send print jobs from your tablet directly to the UM Ricoh MyPrint service. You can pickup your prints at any of the UM Ricoh Multi Functional Printers. MyPrint is available to all UM employees and students

| Screenshot                                                                                                    | Information                                                                                                    |
|----------------------------------------------------------------------------------------------------|----------------------------------------------------------------------------------------------------|
| Music     Video     Play Store     Chrome                                                                                                    | <ul> <li>Step 1: Open Play Store (the Google App store)</li> <li>Tap the "Play Store" icon on your tablet</li> </ul>                                                                                                    |
| GET IT ON<br>Google play<br>Set it on<br>Google play<br>Set it on<br>Set it on<br>Set | <ul> <li>Step 2: Search for the MyPrint App</li> <li>Search for "myprint" in the App Store or Click this link for a direct download.</li> </ul>                                                                                                    |
| Chrome                                                                                                    | <ul> <li>Step 3: Accept myPrint terms and conditions</li> <li>Open the browser on your tablet</li> <li>Go to the website https://myprint.maastrichtuniversity.nl</li> <li>Log in using your UM account</li> <li>Accept the Ricoh myPrint terms and conditions</li> </ul> |
| myPrint                                                                                                    | <ul><li>Step 4: Open the App</li><li>Open the App by tapping on the App icon</li></ul>                                                                                                    |
| myPrint<br>https://myprint.maastrichtuniversity.nl                                                                                                    | <ul> <li>Step 5: Configure the App</li> <li>In the "Go to this address" field type the following URL</li> <li>https://myprint.maastrichtuniversity.nl</li> </ul>                                                                                                    |
| Scan QR code Continue                                                                                                    |                                                                                                    |

| myPrint                                          | <ul> <li>Step 6: Configure the App (2)</li> <li>In the "User name:" field type your UM username</li> <li>In the "Password:" field type the password for your UM account</li> </ul> |
|--------------------------------------------------|----------------------------------------------------------------------------------------------------|
| jacom operficiency                               |                                                                                                    |
| LOGIN<br>https://myprint.maastrichtuniversity.nl |                                                                                                    |

#### Instructions - SBC (Citrix Receiver)

The Citrix Receiver app allows you to connect to the AthenaDesktop SBC environment. This environment provides you with a complete computer desktop that gives you access to available AthenaDesktop applications, your network files.

SBC is not available to all UM employees. Your department needs to have purchased a license for a number of named users. All students can access the SBC environment as part of the IT services provided to students.

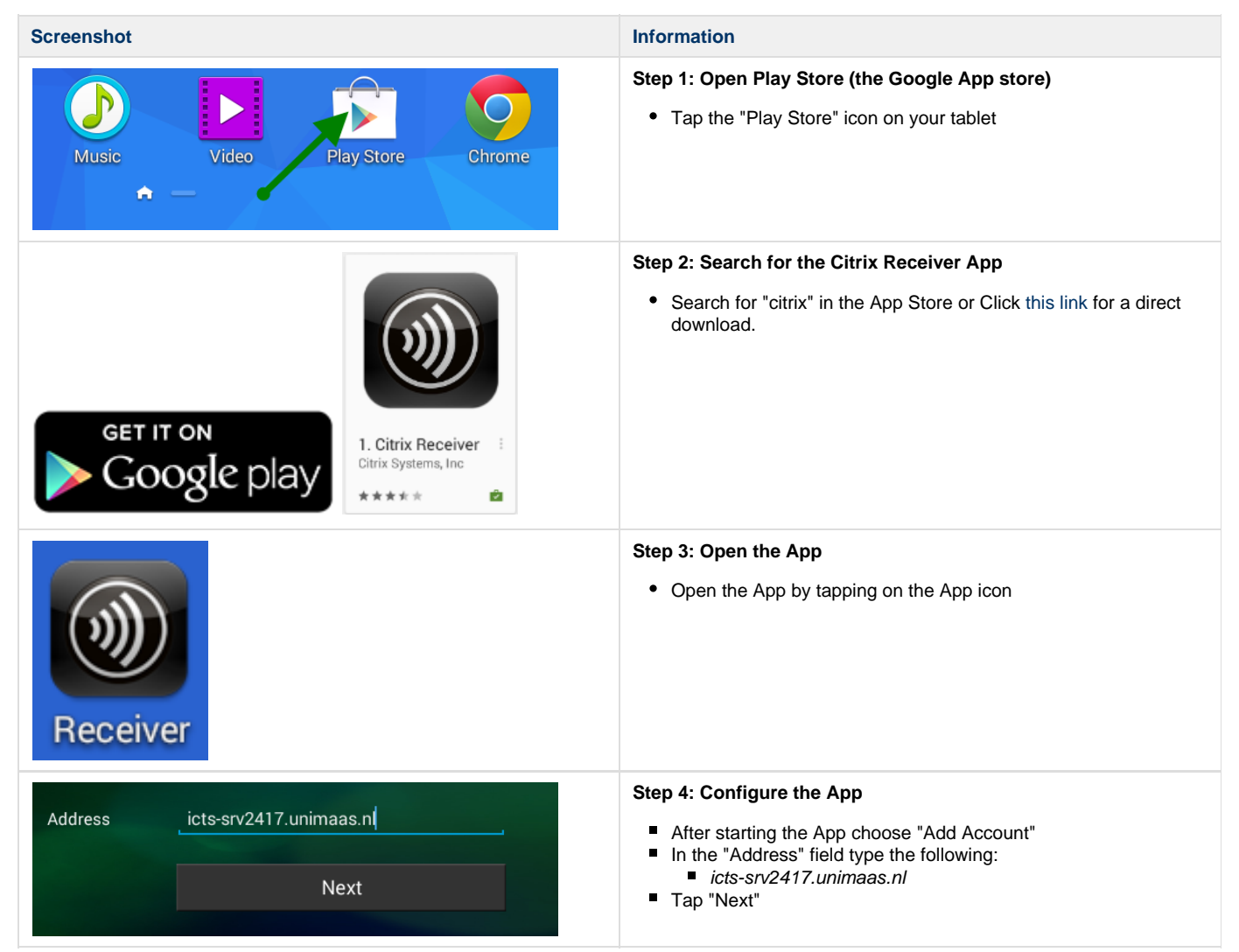

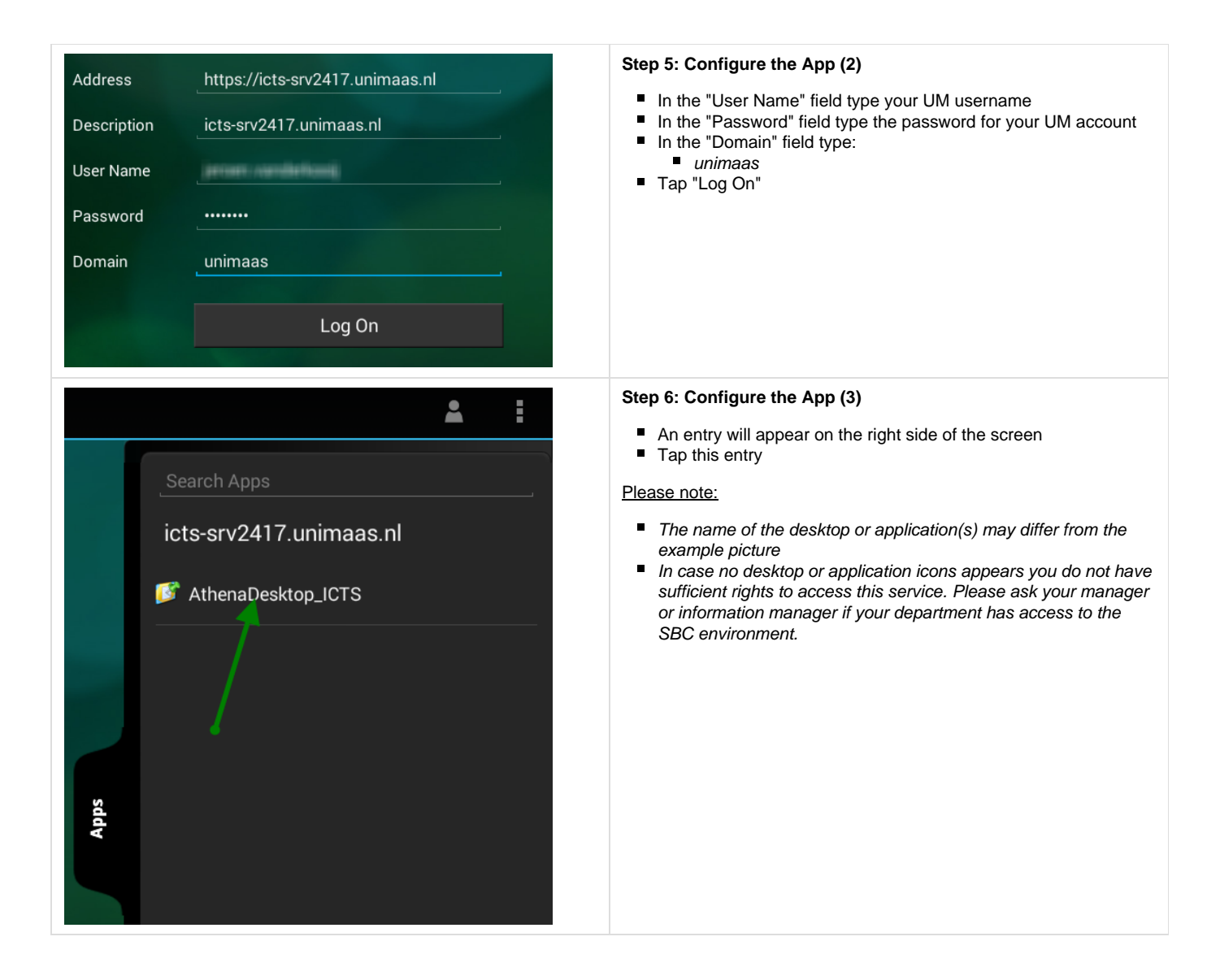

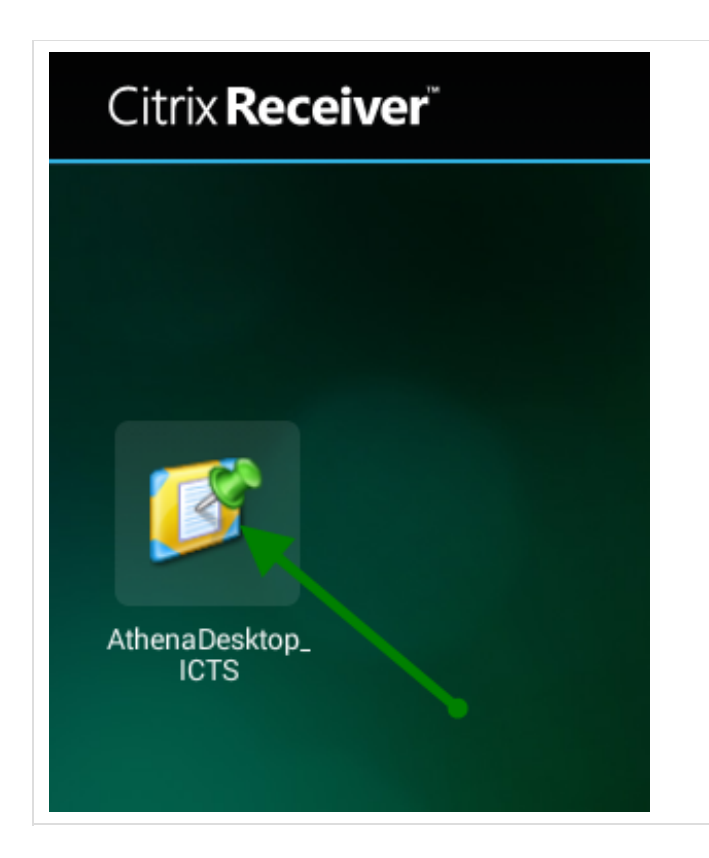

#### Step 7: Start the UM SBC environment

Tap the icon to start the SBC session.

#### Instructions - File server access (ES File Explorer)

The ES File Explorer app allows you to connect to network drives. When connected to the UM VPN service it is possible to use this app to acces data you stored on the UM network drives (I, J, K, L).

This instruction may not work for all UM Employees. Depending on the decision of your department your network files may not be hosted on a central server. When you experience problems in using the instruction contact your local IT personnel.

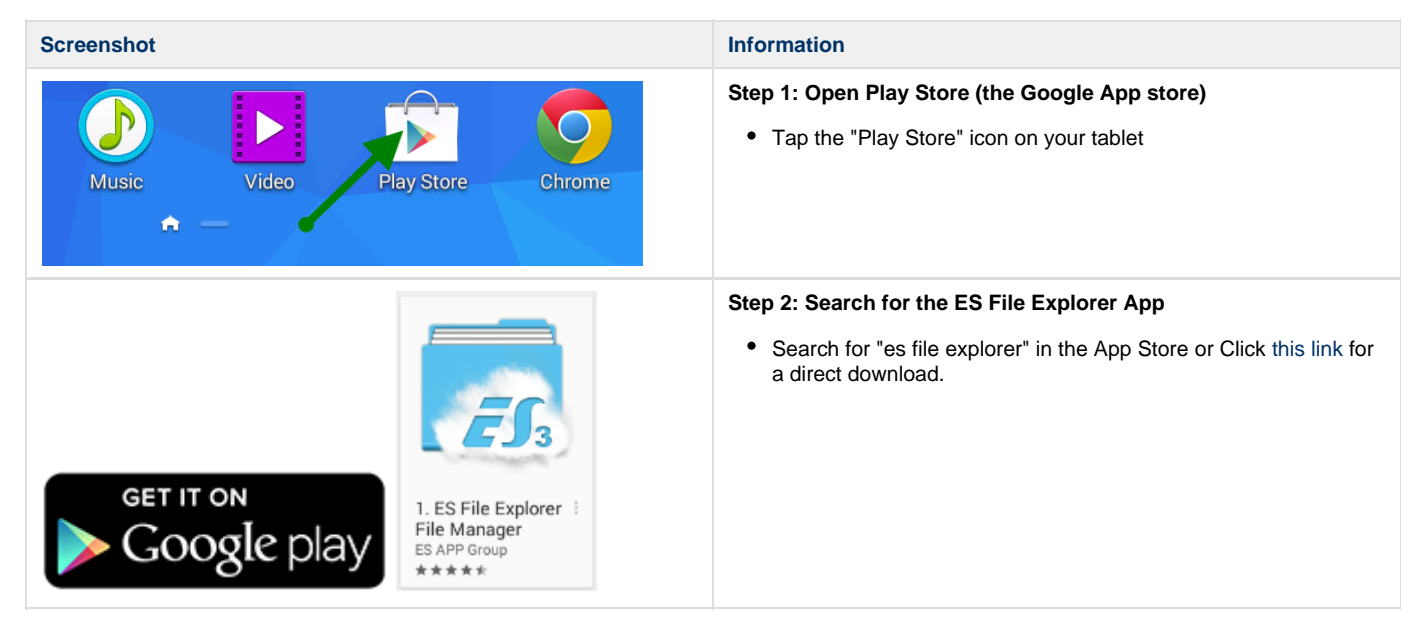

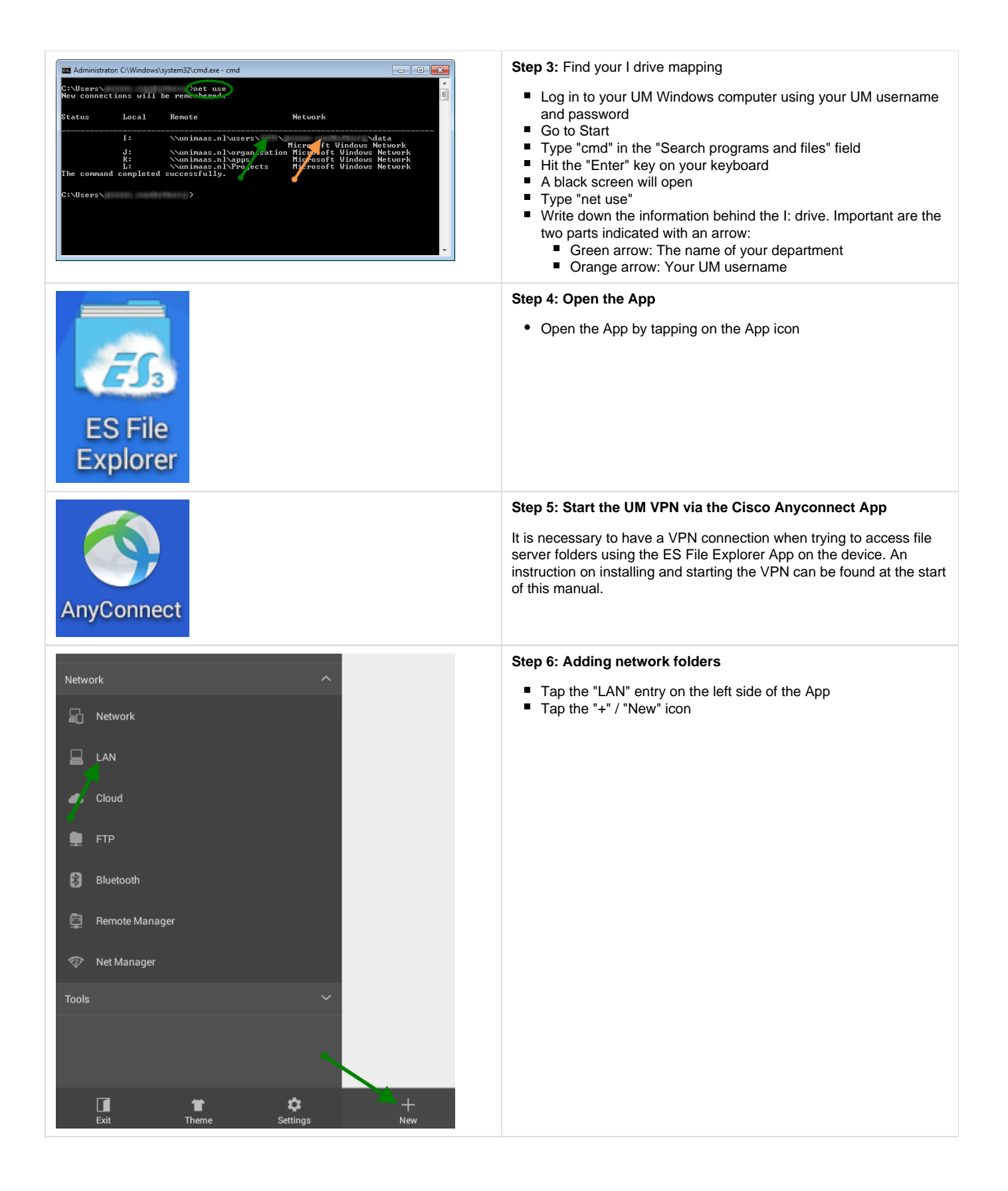

| ~ =                                      |                                 | LAN   | Step 7: Adding network folders (2) - I Drive                                                                                                    |
|------------------------------------------|---------------------------------|-------|----------------------------------------------------------------------------------------------------|
| Domain<br>Server<br>Username<br>Passwood | I drive Cancel                  | LAN   | <ul> <li>Step 7: Adding network folders (2) - I Drive</li> <li>In this step we will add a link to your UM I Drive (Personal data). For this step you need the <department> and <username> information you found in Step 3.</username></department></li> <li>In the "Domain" field type: <ul> <li>unimaas.nl</li> <li>In the "Server" field type:</li> <li>um-dc0009.unimaas.nl/users/<department>/<username>/d ata</username></department></li> </ul> </li> <li>In the "Username" field type your UM username</li> <li>In the "Password" field type the password for your UM account</li> <li>In the "Display as" field type</li> <li>I drive</li> </ul>                                                                                                    |
|                                          |                                 |       |                                                                                                    |
|                                          | Sei                             | rver  | Step 8: Adding network folders (3) - J Drive                                                                                                    |
| Domain                                   | unimaas.nl                      |       | In this step we will add a link to your UM J Drive (Organisation)                                                                                                    |
| Server                                   | um-dc0009.unimaas.nl/organisati | on    | <ul> <li>In the "Domain" field type:</li> </ul>                                                                                                    |
|                                          | Example:192.168.1.100/My Docum  | ients | <ul> <li>In the "Server" field type:</li> </ul>                                                                                                    |
| Username                                 | Stores internet                 |       | • um-dc0009.unimaas.nl/organisation                                                                                                    |
| Password                                 |                                 |       | <ul> <li>In the "Password" field type the password for your UM account</li> </ul>                                                                                                    |
|                                          | Anonymous                       |       | <ul> <li>In the "Display as" field type</li> </ul>                                                                                                    |
| Display as                               | J drive                         |       | • J drive                                                                                                    |
|                                          | Cancel                          | ОК    |                                                                                                    |
|                                          | Sei                             | rver  | Step 9: Adding network folders (4) - L Drive                                                                                                    |
| Domain                                   | unimaas.nl                      |       | In this step we will add a link to your UM L Drive (Projects)                                                                                                    |
| Server                                   | um-dc0009.unimaas.nl/projects   |       | <ul> <li>In the "Domain" field type:</li> </ul>                                                                                                    |
| barra                                    | Example:192.168.1.100/My Docum  | ients | • unimaas.nl                                                                                                    |
| Username                                 | promitigation.                  |       | <ul> <li>In the "Server" field type:</li> <li>um-dc0009.unimaas.nl/projects</li> </ul>                                                                                                    |
| Password                                 |                                 |       | <ul> <li>In the "Username" field type your UM username</li> <li>In the "Desenced" field type if the state of the second second</li></ul> |
|                                          | Anonymous                       |       | <ul> <li>In the "Password" field type the password for your UM account</li> <li>In the "Display as" field type</li> </ul>                                                                                                    |
| Display as                               | L drive                         |       | • L drive                                                                                                    |
|                                          | Cancel                          | ок    |                                                                                                    |

# Instructions - SURFdrive (SURFdrive) - BETA

The SURFdrive app allows you to connect to your SURFdrive cloud storage volume. SURFdrive is a Dropbox-like service provided to the SURFnet target group. Within Maastricht University SURFdrive is still in beta phase.

SURFdrive is not available to all UM employees. Your department needs to have applied for you to be a beta tester for the beta period (until 1-5-2015). You can contact your information manager to request access.

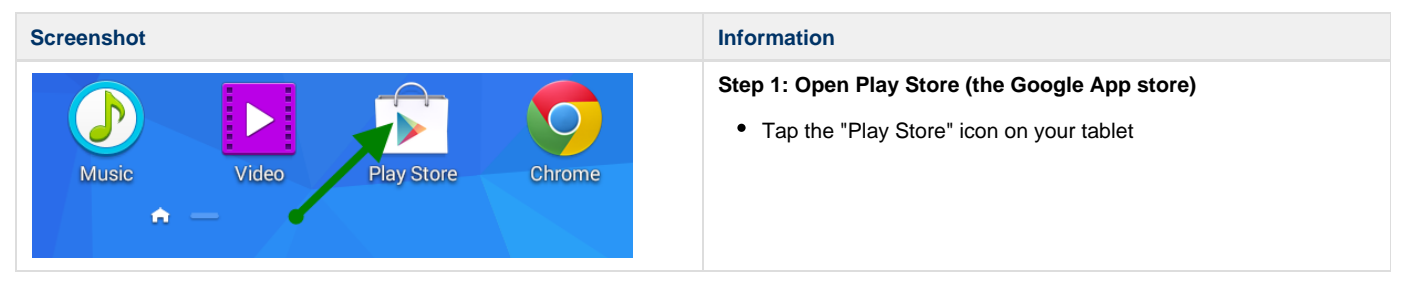

|                                                                                                    | Step 2: Search for the SURFdrive App                                                                                                    |
|----------------------------------------------------------------------------------------------------|----------------------------------------------------------------------------------------------------|
| GET IT ON<br>Google play<br>SURFdrive :<br>SURFdrive :<br>SURFnet bv<br>*****                                                                                                    | <ul> <li>Search for "surfdrive" in the App Store or Click this link for a<br/>direct download.</li> </ul>                                                                      |
|                                                                                                    | Step 3: Open the App                                                                                                    |
| SURFdrive                                                                                                    | • Open the App by tapping on the App icon                                                                                                    |
| <b>A</b>                                                                                                    | Step 4: Configure the App                                                                                                    |
| SURF DRIVE                                                                                                    | Tap "Connect"                                                                                                    |
| Connect                                                                                                    |                                                                                                    |
|                                                                                                    | Step 5: Configure the App (2)                                                                                                    |
| Login via your institution     HELP     NL       Select your institution and continue to login to SURFDrive   SURF       maas     ×       Maastricht University       SURFconext     Terms of Service                                               | <ul> <li>Search for "Maastricht University" as the institute that will verify your identity</li> <li>You can enter "maas" in the search box to limit search results</li> </ul> |
|                                                                                                    | Step 6: Configure the App (3)                                                                                                    |
| Maastricht University       Leading         Sign In       adfs.maastrichtuniversity.nl         Type your user name and password.       Example: unimaas\username         User name:       Example: unimaas\username         Password:       Sign In | <ul> <li>In the "User name" field type your UM username</li> <li>In the "Password" field type the password for your UM account</li> <li>Tap "Sign In"</li> </ul>               |

# Frequently Asked Questions

| Question                                                                                  | Answer                                                                                                    |
|-------------------------------------------------------------------------------------------|----------------------------------------------------------------------------------------------------|
| When I try to access the File servers an error pops-up stating the server cannot be found | You do not have an active VPN connection. Start the UM VPN connection and then configure / use the File Explorer App. |

| When I try to log on to the myPrint app I get an error that my   | You probably did not accept Ricoh's terms and conditions. Go to the |
|------------------------------------------------------------------|---------------------------------------------------------------------|
| username / password combination is incorrect. I am sure they are | myPrint website. Log in and accept these conditions (Step 3 in the  |
| correct.                                                         | myPrint App instructions).                                          |